## Download the t:simulator app

for the t:slim X2 Insulin Pump

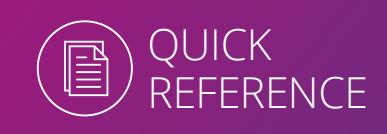

The t:simulator<sup>™</sup> app is an easy way to explore the simple touchscreen interface of the t:slim X2<sup>™</sup> Insulin Pump from Tandem Diabetes Care. The app can be downloaded from the Google Play or Apple Store.

### How to download the app

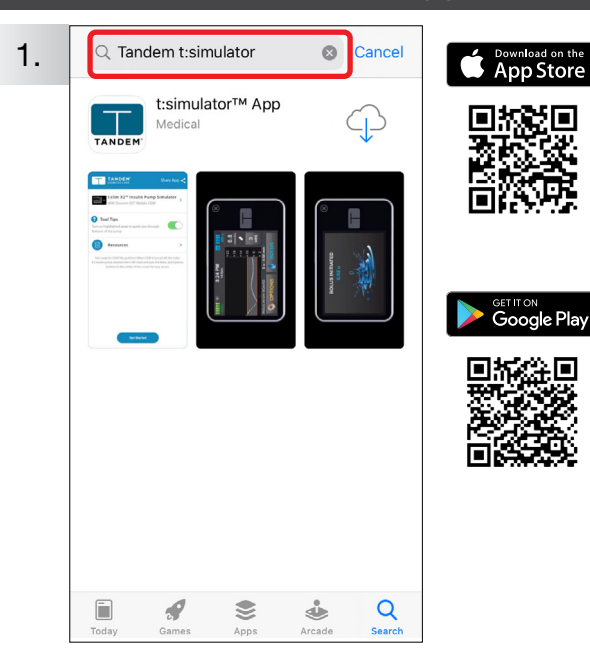

Enter **"Tandem t:simulator"** into your app store. Alternatively scan the QR code or click the **Chapter** or **New Problem** on this document.

Click  $\bigcirc$  or **"install"** to download.

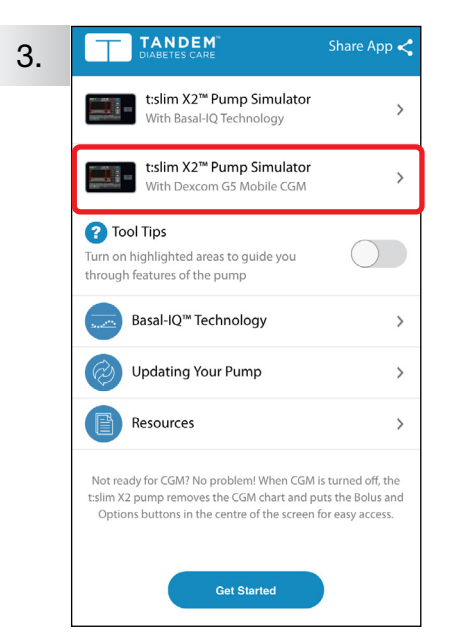

To get started please select the simulator app circled.

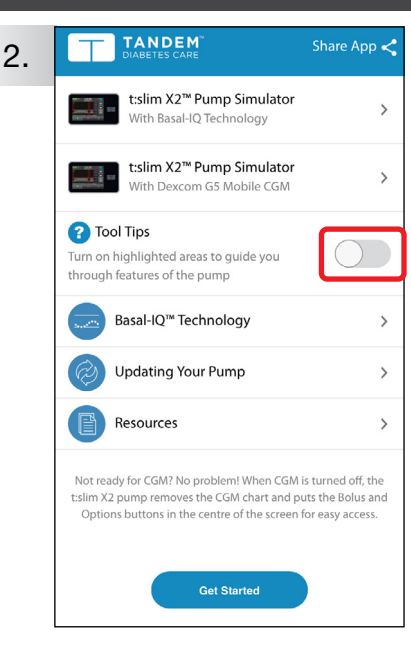

We recommend leaving Tool Tips off (as indicated above) however you can turn this on to guide you through the features.

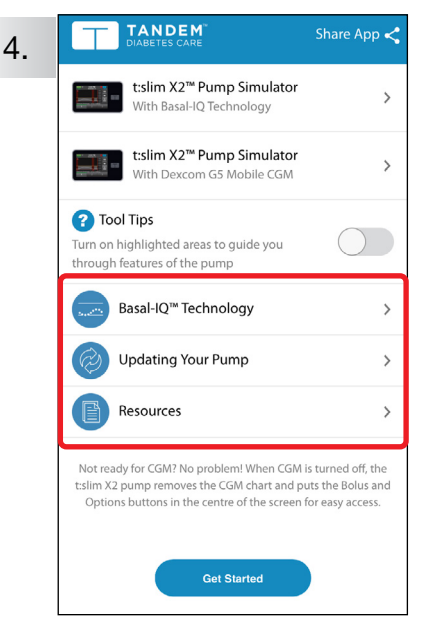

Note: your simulator app provides a wealth of resources for you to read. The **"Get Started"** button at the bottom directs you the Tandem Diabetes Website.

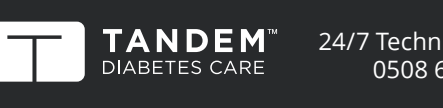

24/7 Technical Support 0508 634 103

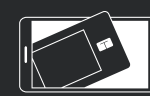

t:simulator<sup>-</sup> App A demo as simple as our pumps!

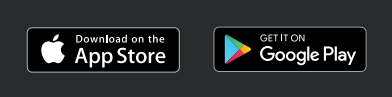

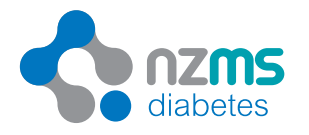

For more information on NZMS Diabetes product range, please contact us on **0800 500 226** or at <u>nzms@nzms.co.nz</u>

nzmsdiabetes.co.nz

# Download the t:simulator app

for the t:slim X2 Insulin Pump

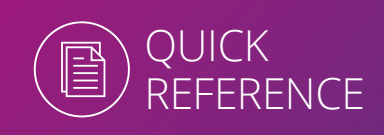

#### How to use the app

The default to this application is running the Dexcom G5 Continuous Glucose Monitor. If you are using Dexcom G5 you can ignore the following steps. If you are **not** using Dexcom G5 we recommend you disable the G5 simulation by following the steps below:

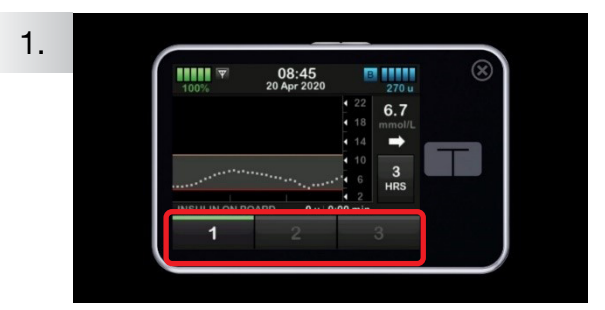

On the screen tap 1-2-3 in sequence to unlock the pump. The pump home screen will be displayed.

Please note: each time you re-open the app you will have to disable the G5 simulation.

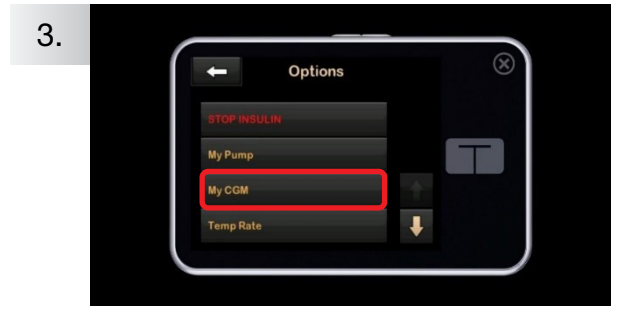

Tap on "My CGM".

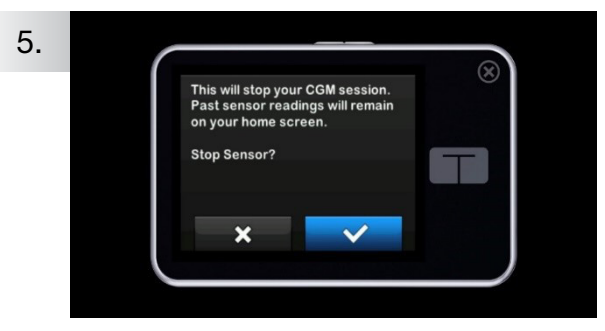

#### Тар 🔽.

SENSOR STOPPED will flash onto the screen briefly and then the app will return to the home screen.

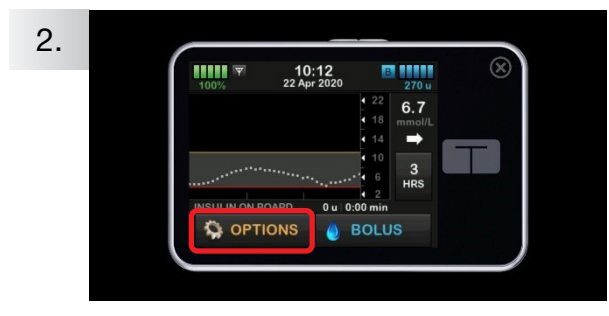

Tap on "Options".

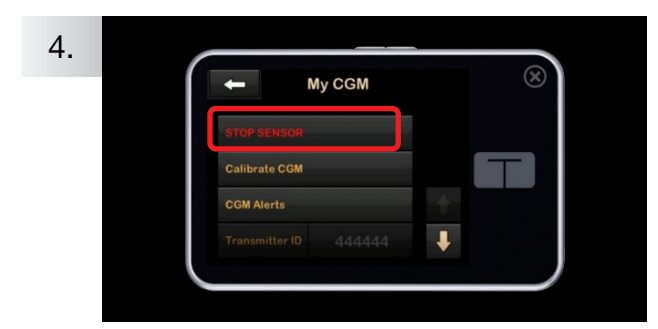

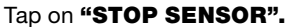

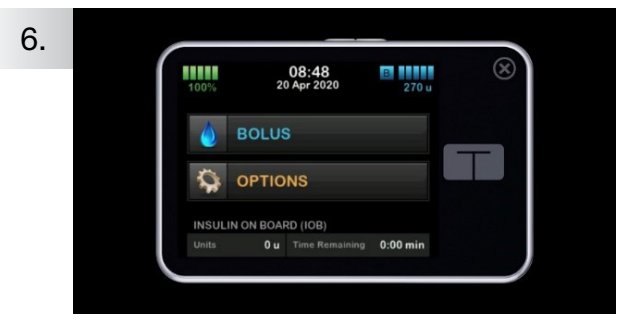

This is your Tandem t:slim X2 home screen.

Please note: the t:slim X2 pump features "Unintended Touch Protection" technology. The app copies this technology. For more information, please visit our YouTube Channel.

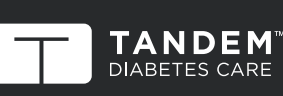

24/7 Technical Support 0508 634 103

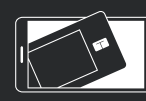

t:simulator App A demo as simple as our pumps!

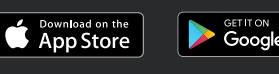

Get IT ON Google Play

NZDI TAN 044

For more information on NZMS Diabetes product range, please contact us on 0800 500 226 or at nzms@nzms.co.nz

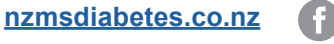

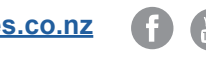

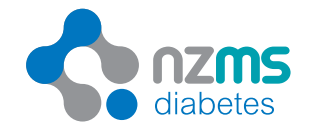